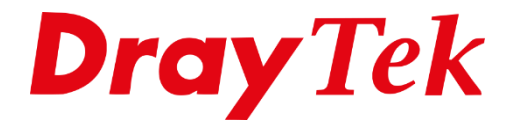

# VPN IPsec XAuth macOS

### **IPsec XAuth**

IPsec XAuth maakt het mogelijk om voor elke gebruiker een eigen VPN account aan te maken, waardoor ze zowel gebruik maken van één algemene XAuth Pre-Shared Key als een gebruikersnaam en wachtwoord. In onderstaande FAQ beschrijven wij de stappen die u dient te volgen voor het opzetten van een IPsec XAuth VPN verbinding vanaf een macOS device. IPsec XAuth maakt gebruik van UDP 500 & 4500, indien de DrayTek geen publiek IP-adres op de WAN poort ontvangt dient u ervoor te zorgen dat deze poorten open staan naar het WAN IP-adres van de DrayTek.

Er zal een algemene IPsec XAuth User Pre-Shared-Key nodig zijn, deze kunt u in de DrayTek instellen bij VPN and Remote Access >> IPsec General Setup.

| VPN and Remote Access >> IPsec General Setup      |                           |             |                                                                                                    |              |  |
|---------------------------------------------------|---------------------------|-------------|----------------------------------------------------------------------------------------------------|--------------|--|
| VPN IKE/IPsec Genera<br>(Dial-in settings for Rem | I Setup<br>note Dial-In   | n users and | LAN-to-LAN VPN Client with Dynamic IP.)                                                            |              |  |
| IKE Authenticatio                                 | IKE Authentication Method |             |                                                                                                    |              |  |
| Certificate                                       |                           |             | DrayDDNS 🗸                                                                                         |              |  |
| Preferred Local ID                                |                           |             | Alternative Subject Name 🗸                                                                         |              |  |
| General Pre-Share                                 | General Pre-Shared Key    |             |                                                                                                    | ( <u>a</u> ) |  |
| Confirm General Pre-Shared Key                    |                           | Key         |                                                                                                    | (a)          |  |
| XAuth User Pre-Sh                                 | XAuth User Pre-Shared Key |             | •••••                                                                                              | (I)          |  |
| Confirm XAuth User Pre-Shared Key                 |                           | ared Key    |                                                                                                    | ٩            |  |
| IPsec Security Method                             |                           |             |                                                                                                    |              |  |
| ● Basic O M                                       | edium                     | ⊖High       | Encryption: AES/3DES/DES<br>HMAC: SHA256/SHA1<br>DH Group: G21/G20/G19/G14/G5/G2/G1<br>AH: CEnable |              |  |

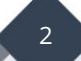

Vervolgens dient u één of meerdere VPN Remote Dial In Users aan te maken, per VPN gebruiker kunt u een eigen account aanmaken zodat iedere gebruiker zijn eigen gebruikersnaam en wachtwoord kan gebruiken.

| Index No. 17                                                                                                    |                                                                                               |                     |  |
|----------------------------------------------------------------------------------------------------|-----------------------------------------------------------------------------------------------|---------------------|--|
| User account and Authentication                                                                                                    | Username                                                                                      | XAuth               |  |
| Enable this account                                                                                                    | Password                                                                                      | •••                 |  |
| Idle Timeout 300 🔤 second(s)                                                                                                    | Enable Mobile One-Time                                                                        | Passwords(mOTP)     |  |
| Allowed Dial-In Type                                                                                                    | PIN Code<br>Secret                                                                            |                     |  |
| <ul> <li>□ PPTP</li> <li>□ IPsec Tunnel</li> <li>□ IKEv1/IKEv2 □ IKEv2 EAP ✓ IPsec XAuth</li> <li>□ L2TP with IPsec Policy None ✓</li> <li>□ SSL Tunnel</li> <li>□ OpenVPN Tunnel</li> </ul>                                                                                                    | IKE Authentication Method<br>Pre-Shared Key<br>IKE Pre-Shared Key<br>Digital Signature(X.509) | Max: 128 characters |  |
| □       Specify Remote Node         Remote Client IP         or Peer ID       Max: 128 characters         Netbios Naming Packet       ● Pass       ● Block         Multicast via VPN       ○ Pass       ● Block         (for some IGMP,IP-Camera,DHCP Relayetc.)       Subnet         LAN 1 ▼       ○       Assign Static IP Address         0.0.0.0       ○ | IPsec Security Method<br>Medium(AH)<br>High(ESP) DES 3D<br>Local ID (optional)                | ES 🖬 AES            |  |

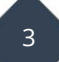

## VPN configuratie macOS

Op uw Mac kunt u bij Systeem Instellingen > Netwerk een nieuwe VPN verbinding aanmaken. Bij VPN type kiest u voor Cisco IPSec, daarnaast geeft u de VPN verbinding een naam.

| ••• < >                                               | Netwerk                        |                                                                                                    | Q Zoek                          |
|-------------------------------------------------------|--------------------------------|----------------------------------------------------------------------------------------------------|---------------------------------|
|                                                       | Locatie: Auto                  | matisch 🗘                                                                                                    |                                 |
| Wifi<br>Verbonden<br>Bluetooth PAN<br>Geen verbinding |                                | Status: <b>Geen verbinding</b><br>Geen van de deel uitmakende<br>verbonden. Klik op 'Geavanced<br>informatio | interfaces is<br>ard' voor meer |
| Geen vertie                                           | voorziening.<br>Interface:     | VPN                                                                                                    | ©                               |
|                                                       | VPN-type:<br>Naam voorziening: | Cisco IPSec<br>IPsecXAuth                                                                                    |                                 |
|                                                       |                                | Annuleer Maak aa                                                                                             | a <b>n d</b>                    |
|                                                       |                                |                                                                                                    |                                 |
| +                                                     |                                |                                                                                                    | Geavanceerd ?                   |
|                                                       |                                |                                                                                                    | Herstel Pas toe                 |

Bij Serveradres vult u het publieke IP-adres/DNS naam van de VPN server in. Vervolgens geeft u bij Accountnaam en Wachtwoord de login credentials op van de VPN gebruiker die u zojuist heeft aangemaakt.

| ⊗ ⊖                                                          |                                             |                            | Q Zoek                           |
|--------------------------------------------------------------|---------------------------------------------|----------------------------|----------------------------------|
| L                                                            | ocatie: Automatisch                         | 0                          |                                  |
| Wifi<br>• Verbonden<br>Bluetooth PAN<br>• Geen verbinding    | Status:                                     | Geen verbinding            |                                  |
| Geen verbinding  IPsecXAuth Geen verbinding  Geen verbinding | Serveradres:<br>Accountnaam:<br>Wachtwoord: | Authenticatie-instellingen |                                  |
| + - •                                                        | Toon VPN-status ir                          | n menubalk                 | Geavanceerd ?<br>Herstel Pas toe |

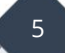

Als laatste dient u de IPSec Xauth Pre-Shared Key nog op te geven, dit kan door op Authenticatie-instellingen te klikken. Vul bij Gedeeld geheim de Pre-Shared Key in en klik op OK.

| ••• < > =                                                                           | Netwerk                                                                 |                                            | Q Zoek                           |
|-------------------------------------------------------------------------------------|-------------------------------------------------------------------------|--------------------------------------------|----------------------------------|
|                                                                                     | Locatie: Automatisc                                                     | ch 🗘                                       |                                  |
| Wifi<br>Verbonden<br>Bluetooth PAN                                                  |                                                                         | tatus: Geen verbinding                     |                                  |
| Ceen verbinding<br>Ceen verbinding<br>Ceen verbindin<br>PsecXAuth<br>Geen verbindin | Computerauthenticatie:<br>Gedeeld geheim:<br>Certificaat<br>Groepsnaam: | Selecteer      Annuleer     OK     Verbind |                                  |
| +                                                                                   | Toon VPN-st                                                             |                                            | Geavanceerd ?<br>Herstel Pas toe |

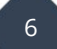

Klik op Connect om de VPN verbinding op te bouwen. In onderstaand screenshot ziet u een actieve IPsec XAuth verbinding vanaf een macOS device naar de DrayTek modem/router.

| ● ● ● < > iiii Netwerk                                                                                                    |                                                                                         |                                                                          | Q Zoek                           |
|----------------------------------------------------------------------------------------------------|-----------------------------------------------------------------------------------------|--------------------------------------------------------------------------|----------------------------------|
|                                                                                                    | Locatie: Automatisch                                                                    | 0                                                                        |                                  |
| <ul> <li>Wifi</li> <li>Verbonden</li> <li>IPsecXAuth</li> <li>Verbonden</li> <li>Geen verbinding</li> <li>Geen verbinding</li> <li>Thunderbolt-brug</li> <li>Geen verbinding</li> </ul> | Status:<br>Verbindingstijd:<br>IP-adres:<br>Serveradres:<br>Accountnaam:<br>Wachtwoord: | Verbonden<br>00:00:11<br>172.31.254.22<br>.drayddns.com<br>XAuth<br>•••• |                                  |
| + - •                                                                                                    | Toon VPN-status in                                                                      | Authenticatie-instellingen<br>Verbreek                                   | Geavanceerd ?<br>Herstel Pas toe |

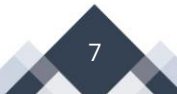

#### Voorbehoud

We behouden ons het recht voor om deze en andere documentatie te wijzigen zonder de verplichting gebruikers hiervan op de hoogte te stellen. Afbeeldingen en screenshots kunnen afwijken.

#### **Copyright verklaring**

#### © 2021 DrayTek

Alle rechten voorbehouden. Niets uit deze uitgave mag worden verveelvoudigd, opgeslagen in een geautomatiseerd gegevensbestand en/of openbaar gemaakt in enige vorm of op enige wijze, hetzij elektronisch, mechanisch, door fotokopieën, opnamen of op enige andere manier zonder voorafgaande schriftelijke toestemming van de uitgever.

Ondanks alle aan de samenstelling van deze handleiding bestede zorg kan noch de fabrikant, noch de auteur, noch de distributeur aansprakelijkheid aanvaarden voor schade die het gevolg is van enige fout uit deze uitgave.

#### Trademarks

Alle merken en geregistreerde merken zijn eigendom van hun respectievelijke eigenaren.

8